**부산인터넷방송국 기획 김대정 대표** 사무실: 051-316-2763 H.P: 010-4484-2491 - 메이크디자인 <u>http://www.pibs.co.kr</u> - 스마트어플 <u>http://www.smart-apps.kr</u> - 디지털카타로그 http://www.flips.co.kr

# 성원그랜드쇼핑 상점 홈페이지 교육

### 2019.02.14(목)

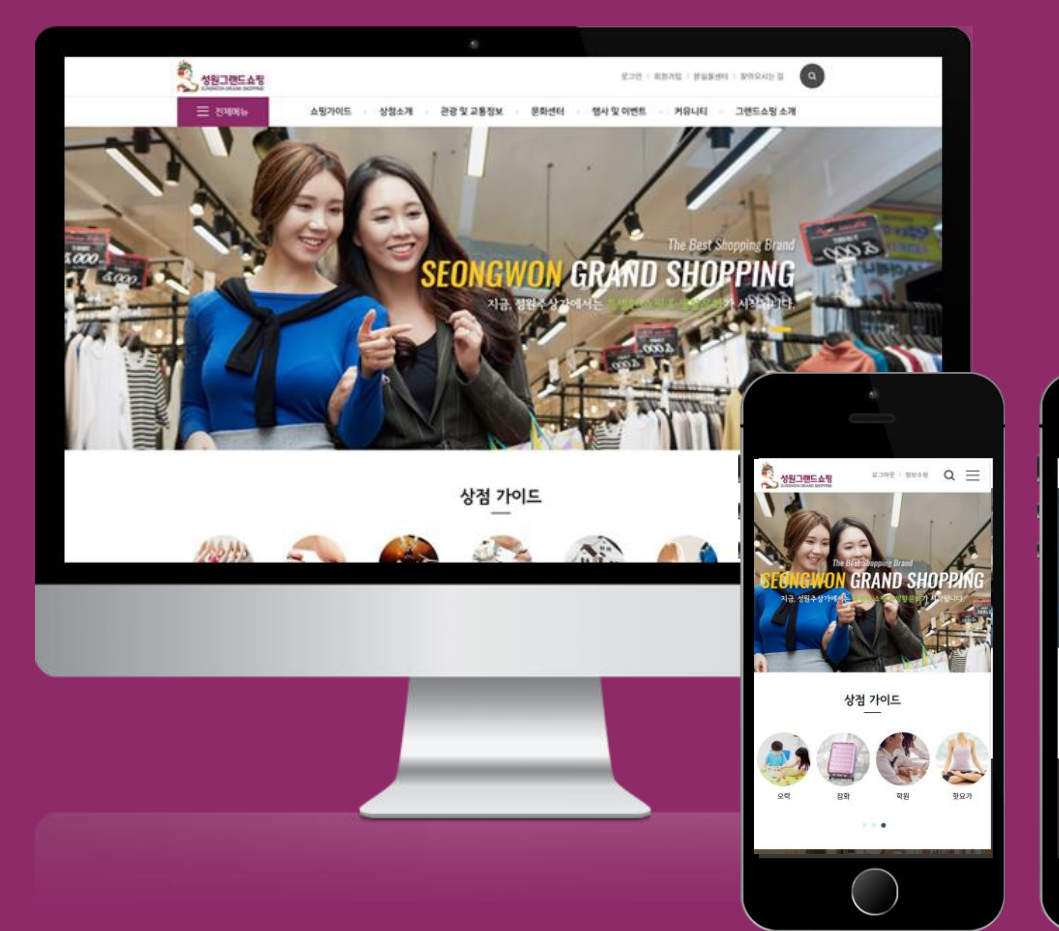

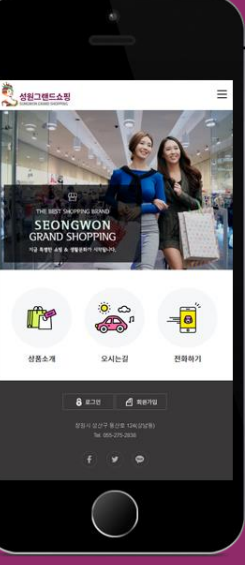

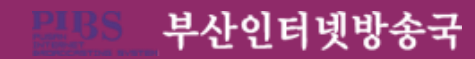

차 मे

# 1. 개편된 성원그랜드쇼핑 홈페이지

# 2. 네이버 사이트 등록

3. 상점 모바일 홈페이지 관리

4. 상점 상품 관리

# 1.개편된 성원그랜드쇼핑 홈페이지

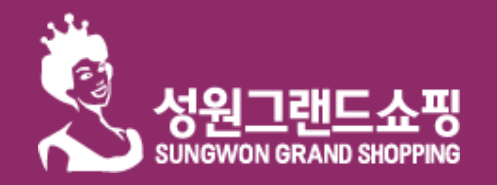

네이버 사이트 등록

#### 상점 모바일 홈페이지 관리

상점 제품 관리

# 성원그랜드쇼핑 포털 검색

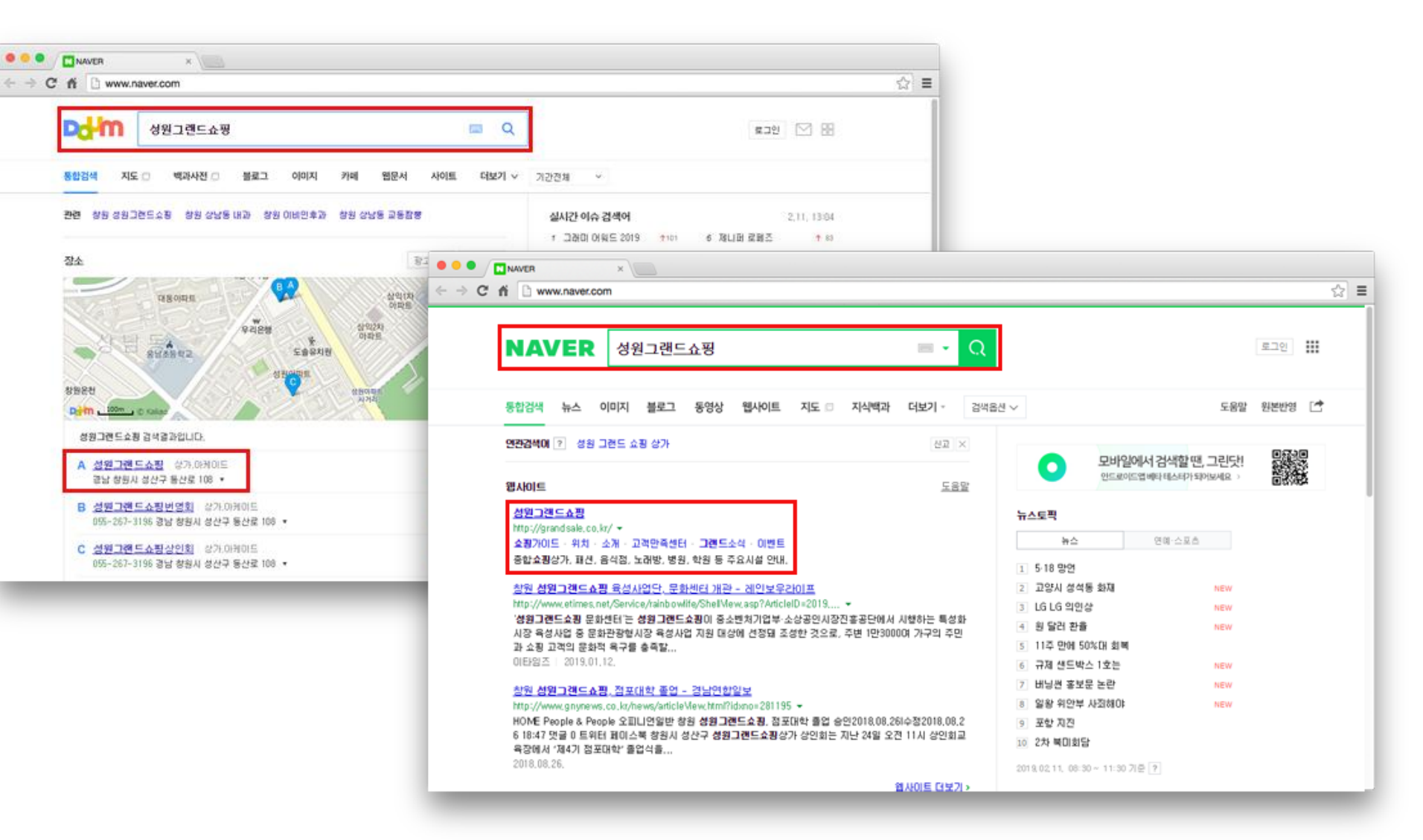

네이버, 다음 등의 포털에서 '성원그랜드쇼핑'을 검색시 가장 상단에 홈페이지가 뜨는 것을 확인 하실 수 있습니다.

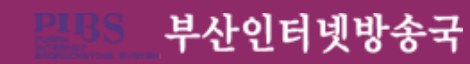

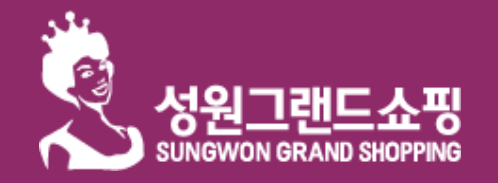

네이버 사이트 등록

상점 모바일 홈페이지 관리

부산인터넷방송국

상점 제품 관리

# 성원그랜드쇼핑 기존 홈페이지 (http://www.grandsale.co.kr/)

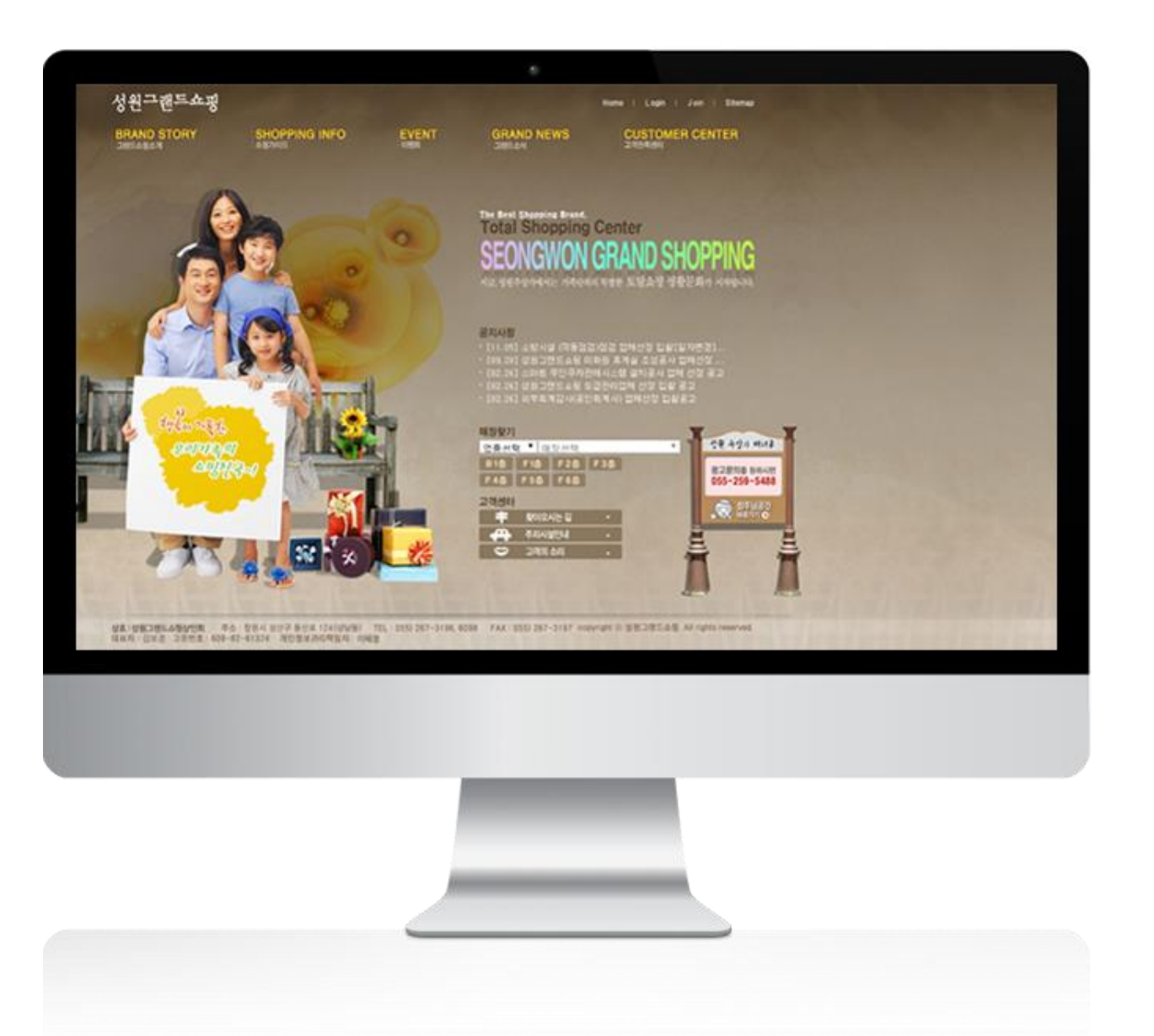

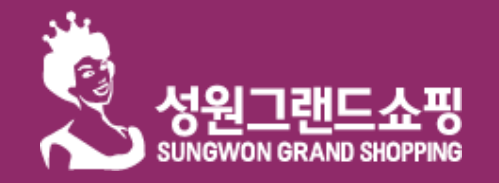

네이버 사이트 등록

상점 모바일 홈페이지 관리

부산인터넷방송국

상점 제품 관리

# 성원그랜드쇼핑 <mark>개편</mark> 홈페이지 (http://kwangan.kg.kr/)

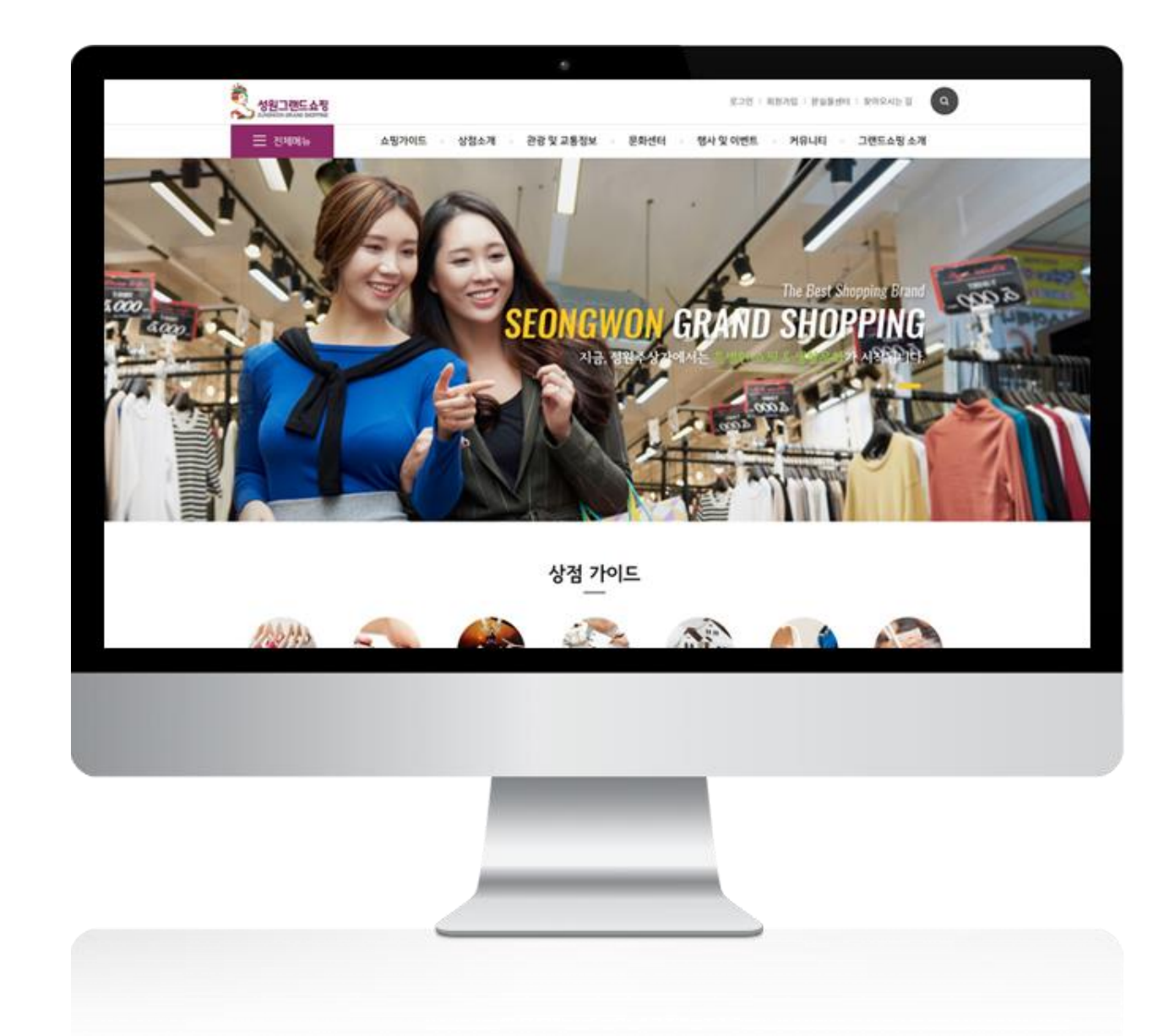

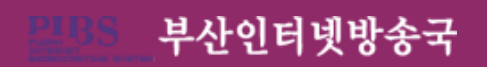

# 홈페이지 개편을 통하여, 상점별로 직접 상품을 등록하고 운영할 수 있는 모바일 상점이 구축되었습니다.

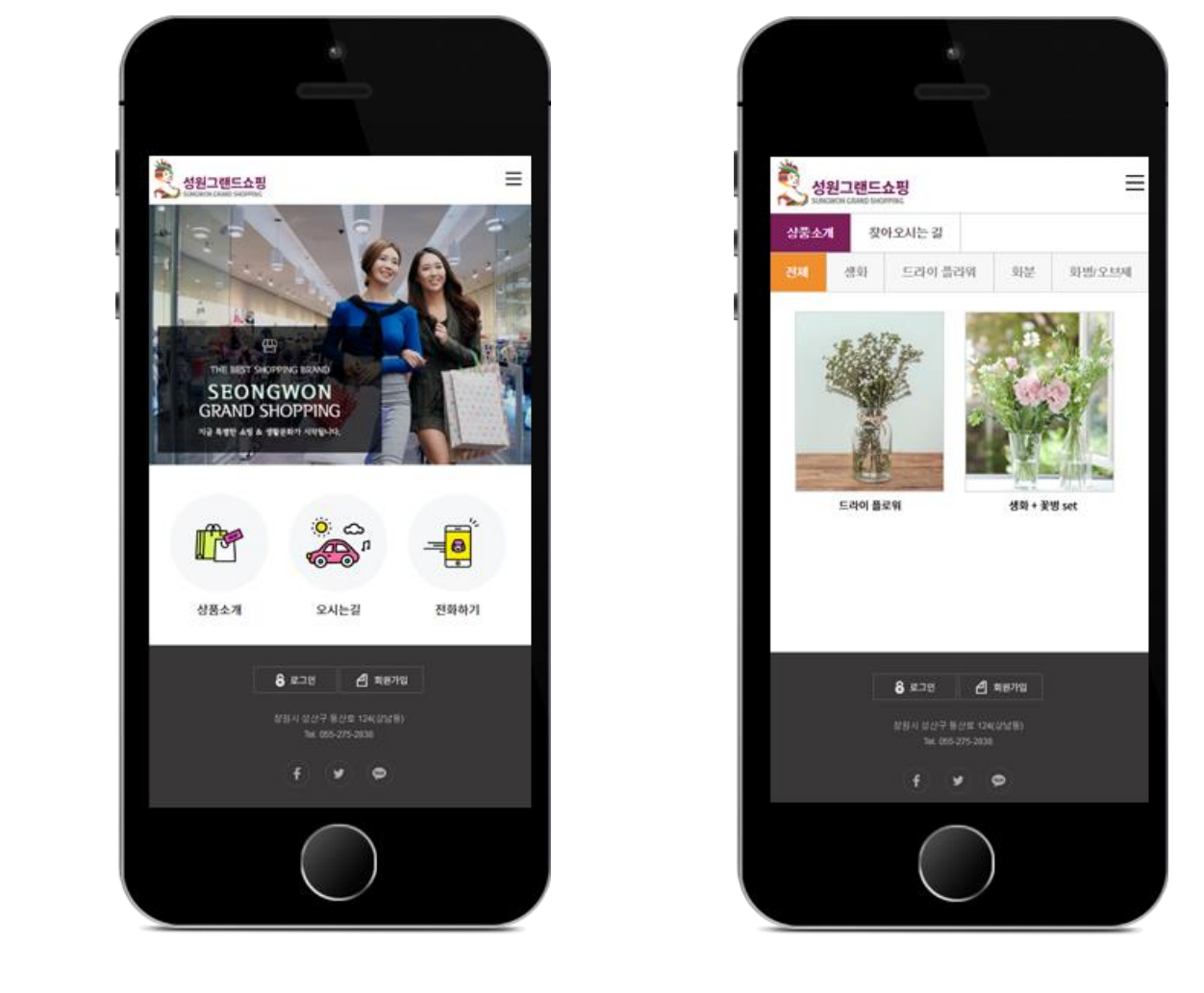

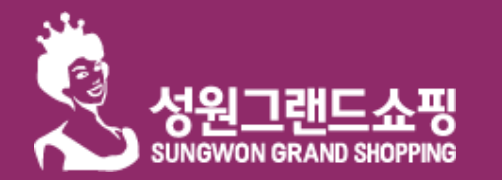

성원그랜드쇼핑 홈페이지

상점 모바일 홈페이지 관리

네이버 사이트 등록

상점 제품 관리

# 성원그랜드쇼핑 상점 모바일 홈페이지 (http://default.kwangan.kg.kr)

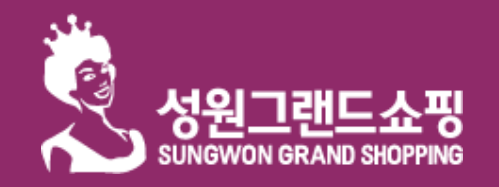

네이버 사이트 등록

상점 모바일 홈페이지 관리

```
상점 제품 관리
```

### 성원그랜드쇼핑 상점 모바일 홈페이지 (http://default.kwangan.kg.kr)

기존의 리스트형태에서 갤러리 형식으로 변경되면서, 상점별로 상품을 등록 할 수 있게 되었으며, 개설된 모바일 상점을 통하여 PC와 모바일 어디에서든 손쉽게 상품등록이 가능하게 되었습니다.

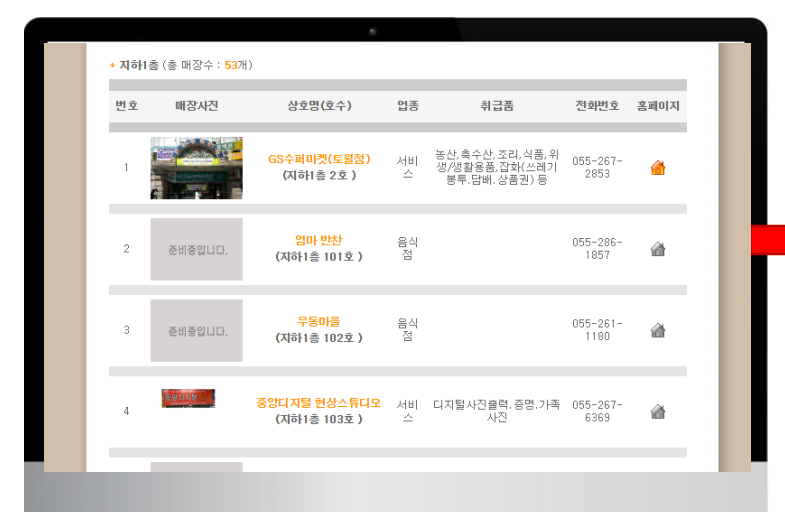

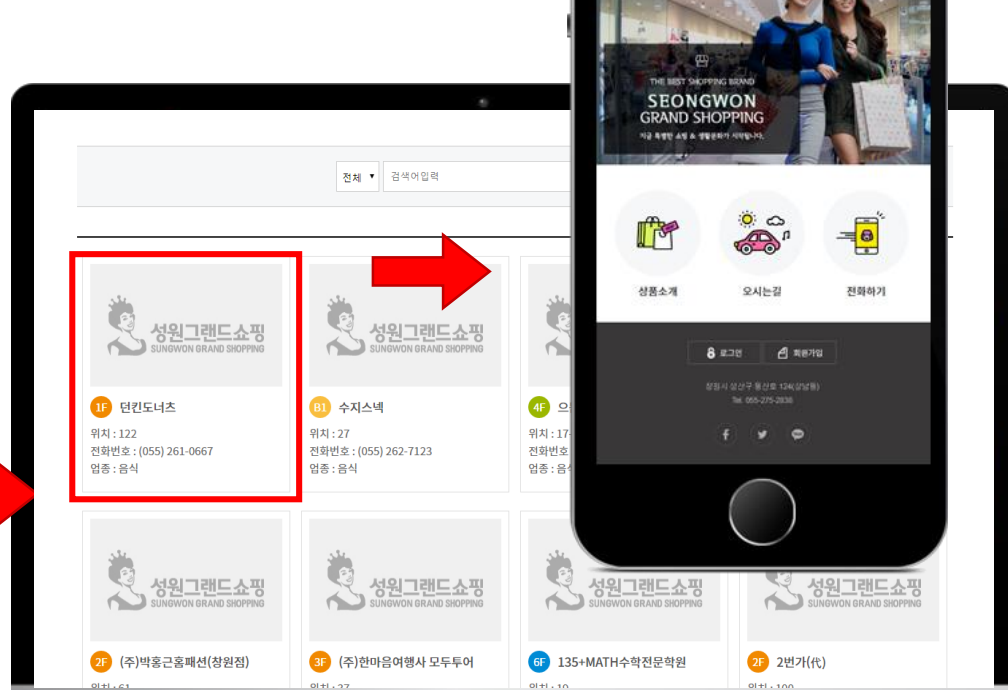

성원그랜드쇼핑

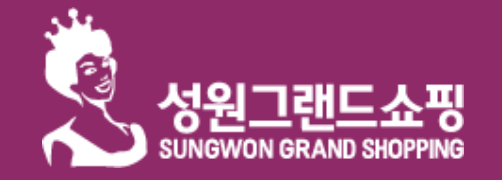

#### 성원그랜드쇼핑 상점소개 (http://default.kwangan.kg.kr)

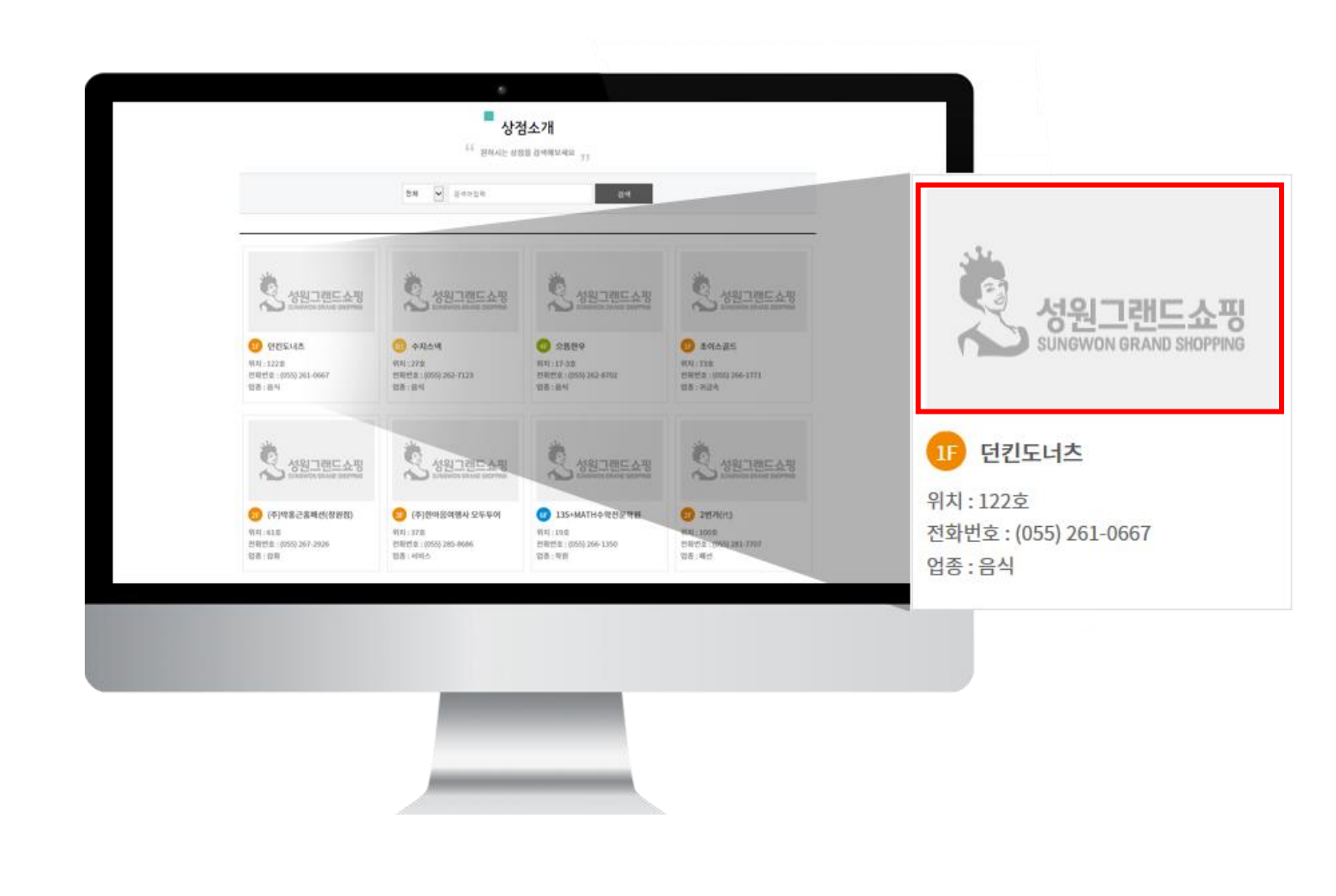

갤러리 형식으로 변경되면서 상점들의 이미지가 부각되며, 현재 상점들의 이미지가 빈 이미지로 표출되고 있음을 확인 할 수 있습니다.

네이버 사이트 등록

상점 모바일 홈페이지 관리

부산인터넷방송국

성원그랜드쇼핑 홈페이지

상점 제품 관리

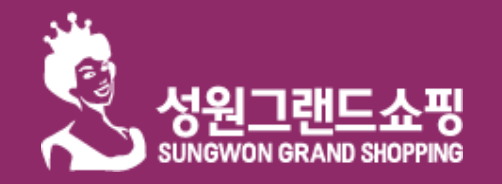

# 성원그랜드쇼핑 상점소개 (http://default.kwangan.kg.kr)

|                          | •                              |                   | 던킨도너츠          |
|--------------------------|--------------------------------|-------------------|----------------|
| 64                       | 상점소개<br>원하시는 상품을 검색해보세요 33     | 위 치               | 122            |
|                          | ( <u>마</u> )<br>던킨도너츠          | 업 종               | 음식             |
|                          | 위 치 122                        | 취급품               | 제과점            |
|                          | 업종 음식                          | 연락처               | (055) 261-0667 |
|                          | 취급용 세과정                        | 2.1.1             | 7              |
| SUNGWON GRAND SHOPPING   | 연락체 (055) 261-0667             | 영업시간              |                |
| SUMOTION OR AND SHOPPING | 영업시간                           | 정기휴무              |                |
|                          | 정기휴무                           |                   |                |
| 2.com                    | PCBRUA                         | Pc 홈페이지           |                |
|                          | Mobile 양점<br>홍페이지 상용 홍페에지 바오거기 | Mobile 상점<br>홈페이지 | 상점 홈페이지 바로가기   |

상점소개 개편으로 인하여 각 상점들의 상세정보가 미입력된 상태

(업종, 취급품, 연락처, 영업시간, 정기휴무, 개인 pc 홈페이지)

네이버 사이트 등록

성원그랜드쇼핑 홈페이지

상점 모바일 홈페이지 관리

상점 제품 관리

🛄 🛯 부산인터넷방송국

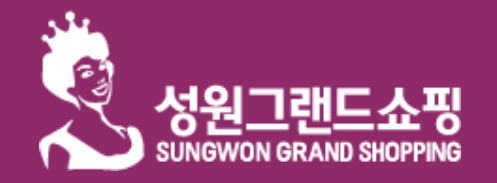

#### 상점 정보 제출하기

#### 성원그랜드쇼핑 홈페이지

네이버 사이트 등록

상점 모바일 홈페이지 관리

상점 제품 관리

1. 운영하는 상점의 이미지

# 2. 운영하는 상점의 각 상세정보 (업종, 취급품, 연락처, 영업시간, 정기휴무, 개인 pc 홈페이지)

이메일 : <u>admin@pibs.co.kr</u> 전화번호 : 051-316-2763

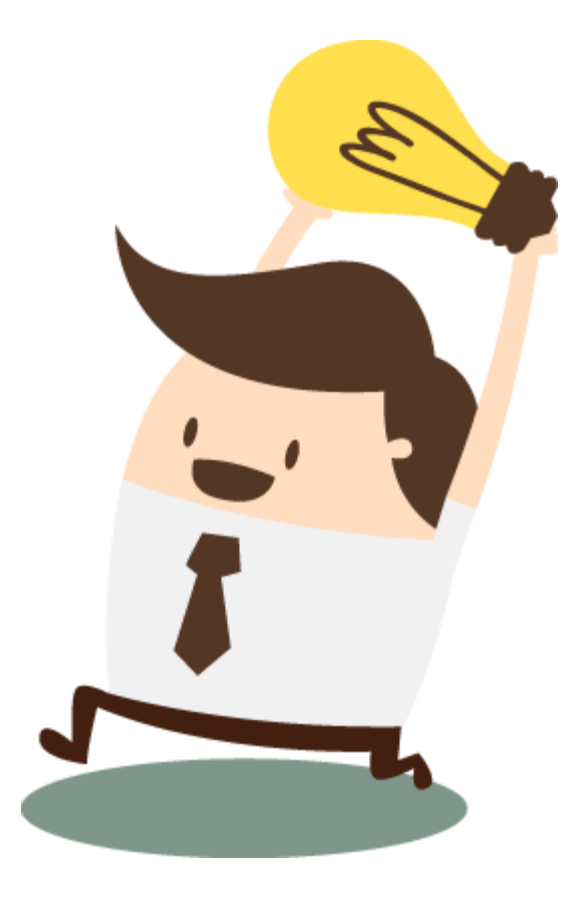

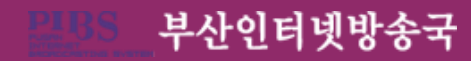

# 2.네이버 사이트 등록

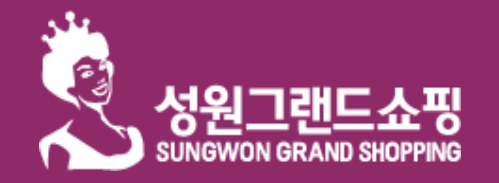

네이버 사이트 등록

상점 모바일 홈페이지 관리

상점 제품 관리

# 네이버 검색 : 네이버 웹마스터 도구

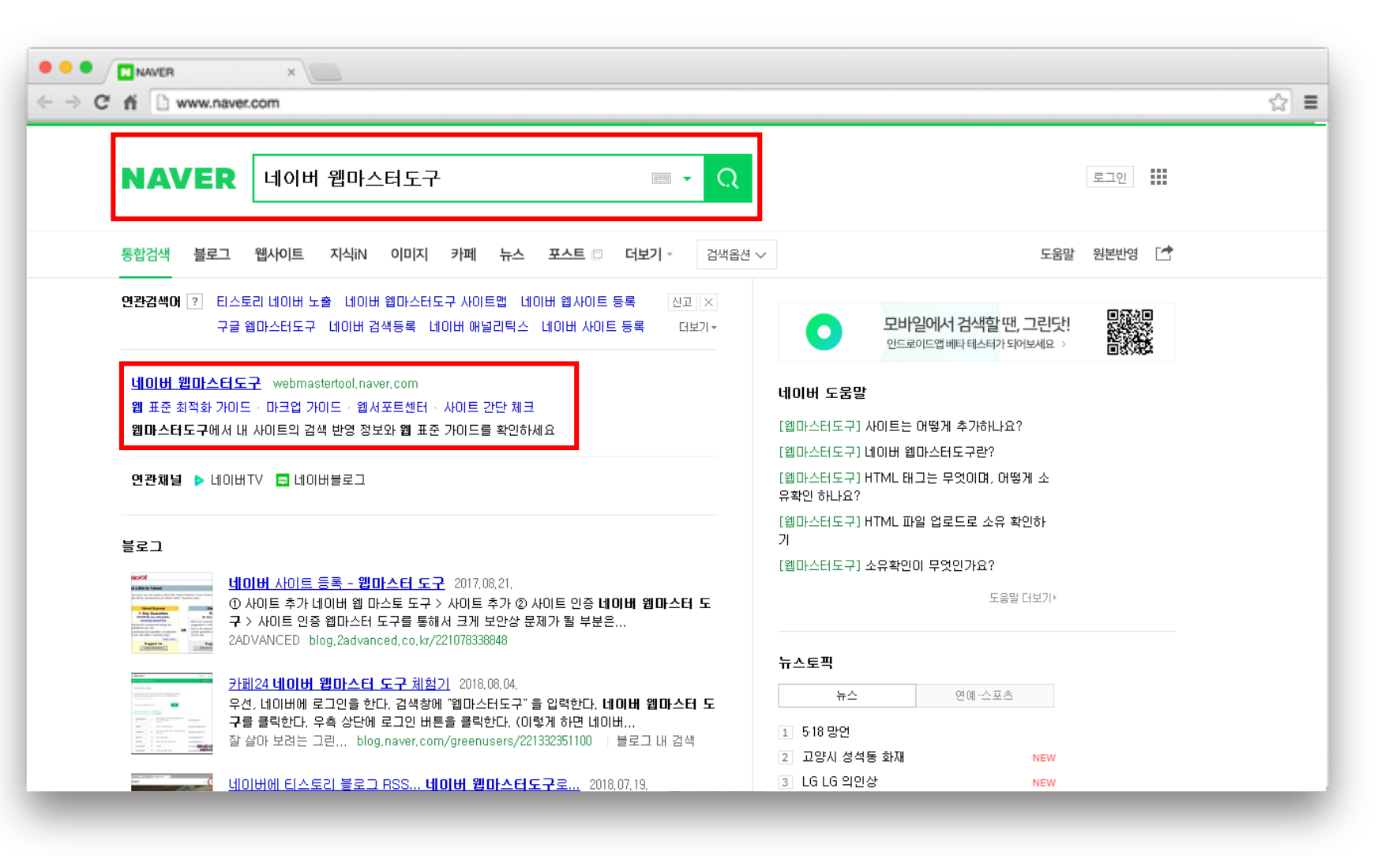

#### 네이버에서 '네이버 웹마스터 도구' 검색

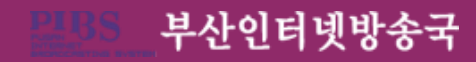

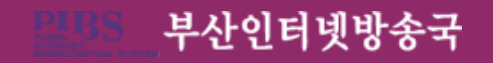

### 네이버 웹마스터 도구 – '회원가입' 버튼 클릭

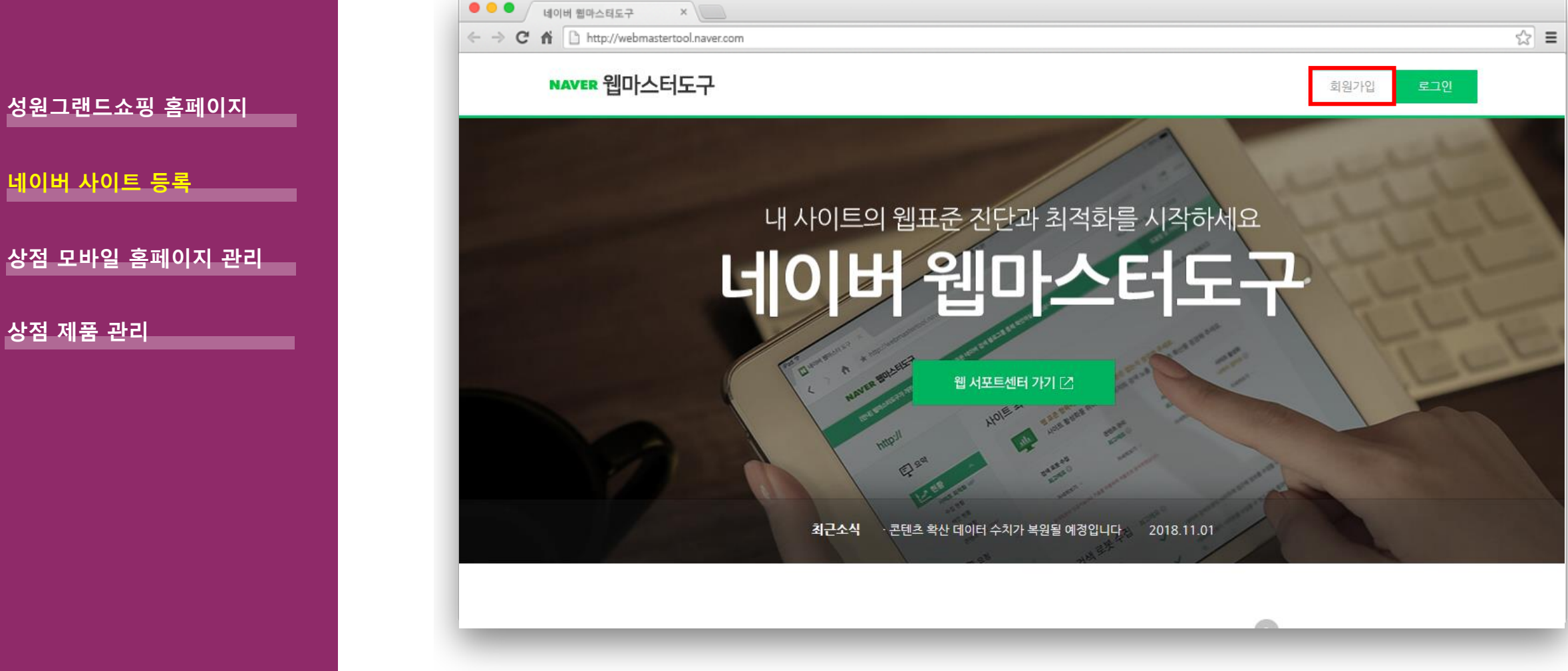

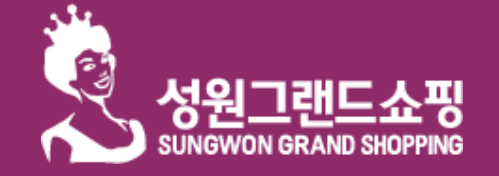

#### 네이버 검색 : 네이버 웹마스터 도구 - 회원가입

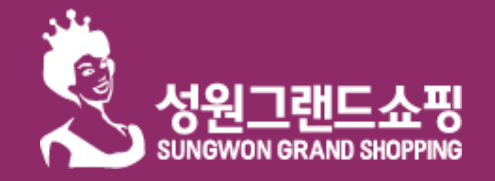

상점 모바일 홈페이지 관리

부산인터넷방송국

네이버 사이트 등록

상점 제품 관리

### 네이버 검색 : 네이버 웹마스터 도구 – <mark>회원가입(2)</mark>

| oțo[[]                |  |
|-----------------------|--|
| @naver.com            |  |
| 비밀변호                  |  |
| ۵                     |  |
| 비밀번호 재확인              |  |
| <u></u> ₽             |  |
| 이름                    |  |
|                       |  |
| 생년월일                  |  |
| 년(4자) 월 🗸 일           |  |
| 성별                    |  |
| 성별 🗸                  |  |
| <b>본인 확인 이메일</b> (선택) |  |
| 선택입력                  |  |
| 휴대전화<br>미하미근 402      |  |
|                       |  |
| 전화번호 입력 인증번호 받기       |  |
| 인증번호 입력하세요            |  |

회원가입 정보입력 – 정보를 입력 후 '가입하기' 버튼 클릭

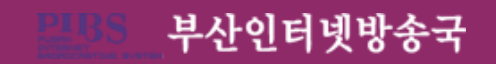

9

네이버 사이트 등록

상점 제품 관리

성원그랜드쇼핑

#### 연동할 사이트 추가 - 초록색의 '사이트 추가+' 버튼 클릭

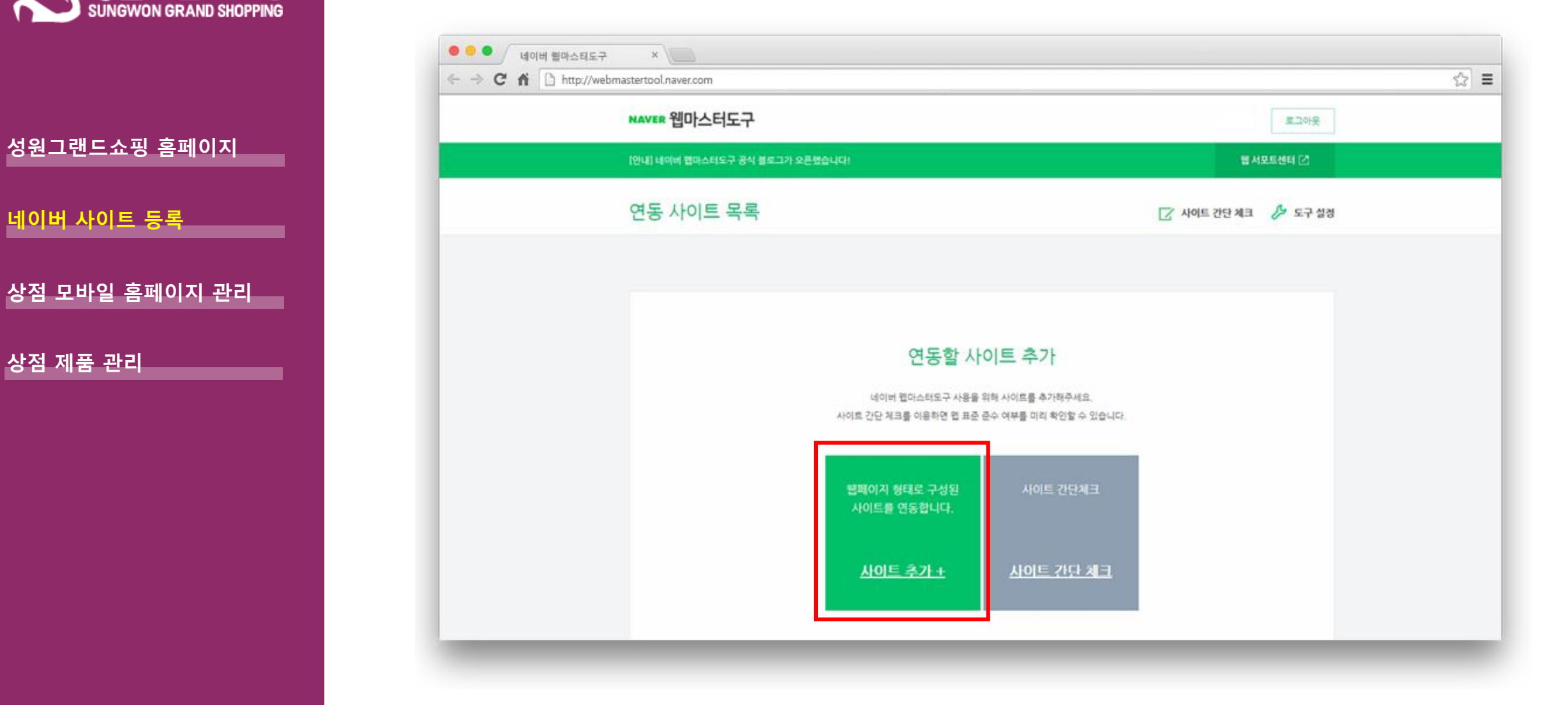

네이버 검색 : 네이버 웹마스터 도구 – 연동할 사이트 추가

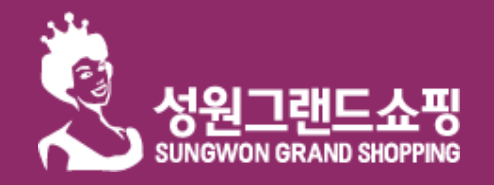

네이버 사이트 등록

상점 모바일 홈페이지 관리

상점 제품 관리

네이버 검색 : 네이버 웹마스터 도구 – 연동할 사이트 추가(2)

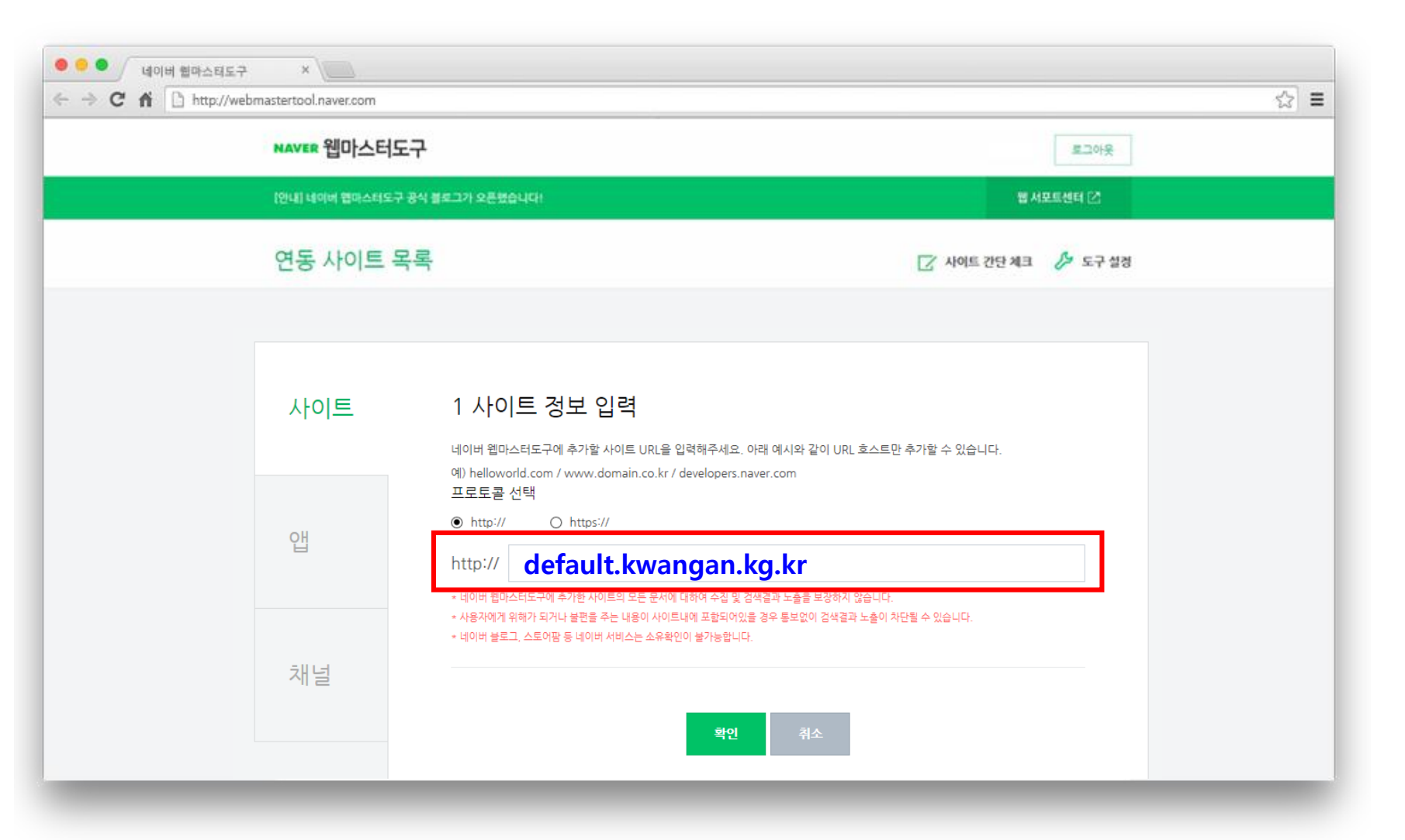

1.사이트 정보 입력에서 <u>http://상점명.kwangan.kg.kr</u> 입력

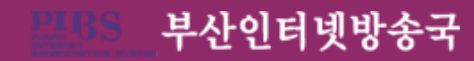

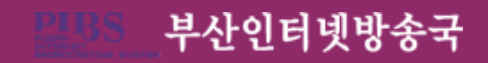

# 2. 사이트 소유 확인에서 'THML 태그' 체크

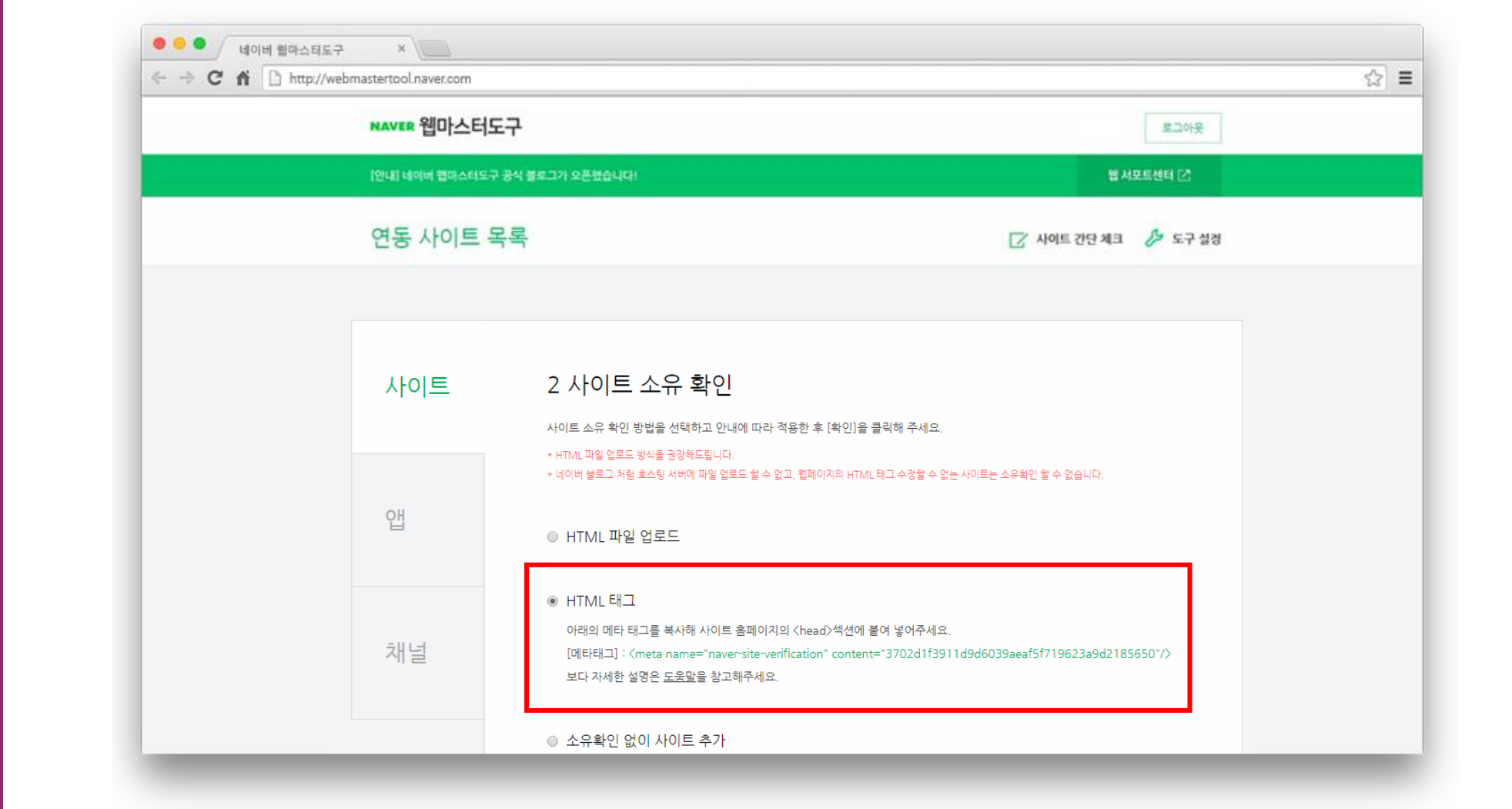

### 네이버 검색 : 네이버 웹마스터 도구 – 네이버 메타태그 생성

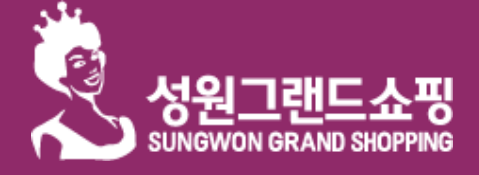

성원그랜드쇼핑 홈페이지

상점 모바일 홈페이지 관리

네이버 사이트 등록

상점 제품 관리

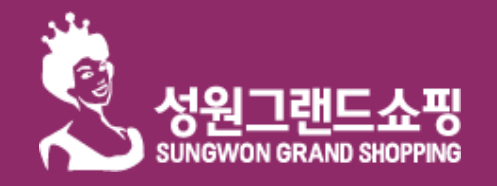

네이버 사이트 등록

상점 모바일 홈페이지 관리

부산인터넷방송국

상점 제품 관리

# 네이버 검색 : 네이버 웹마스터 도구 – 네이버 웹페이지 수집

| ● ● ● 네이버 웹마스택도구 ×                                        |                            |                      |                 | ☆ =        |
|-----------------------------------------------------------|----------------------------|----------------------|-----------------|------------|
| NAVER 웹마스터도구                                              |                            |                      |                 | 토그아웃       |
| [안내] 네이버 앱마스터도구 공식 블로그:                                   | 가 오픈했습니다!                  |                      | 웹서포             | ≣र्थन 🖸    |
| (안내) 네이어 앱마스터도구 공식 블로그가 오픈했습니다!<br>http://badarun.co.kr ☑ |                            |                      | 듣 연동사이트 목       | 루록 🥬 도구 설정 |
| 茾 ध्रेष                                                   | 웹 페이지 수집                   |                      |                 |            |
| 현황 🗸                                                      | http://badarun.co.kr/      |                      |                 | 확인         |
| ♥ 요청 ^<br>***********************************             | - 요청 횟수는 (일간) 최대 50회로 계환되며 | 비최근 한 달 이내의 요청 결과만 계 | 공합니다.           |            |
| 입 페이지 검색 제의                                               | 수집 요청 결과                   |                      | 최근 5            | 0개만 노슬립니다. |
| HSS 세술<br>사이트맵 제출                                         | No                         | URL                  | 처리결과 등록         | 일          |
| 신디케이션 핑 제출<br>채널 제출                                       | 1 /                        |                      | 요청완료 2018-02-03 | 10:37:53   |
| ★ 김종 ∨                                                    | 2 /                        |                      | 수집성공 2018-02-03 | 10:30:51   |
| ens                                                       | 3 /                        |                      | 수집성공 2018-02-03 | 10:30:50   |
| <b>දිදුදු</b> 설정                                          | 4 /                        |                      | 수칩성공 2018-02-03 | 10:30:45   |

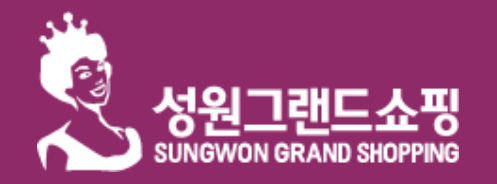

네이버 사이트 등록

상점 모바일 홈페이지 관리

상점 제품 관리

# 네이버 검색 : 성원그랜드쇼핑 검색 내역

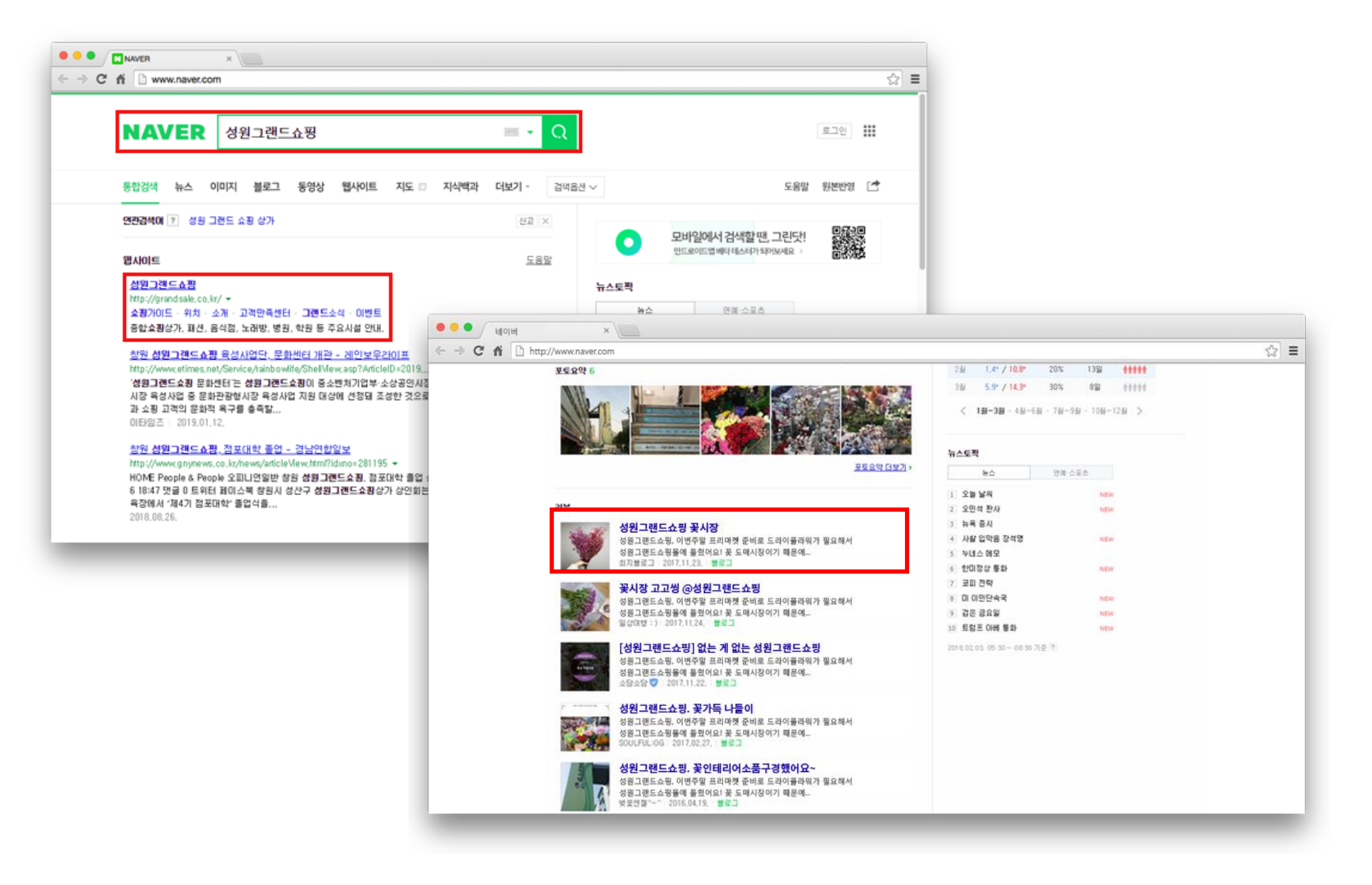

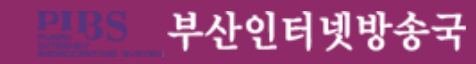

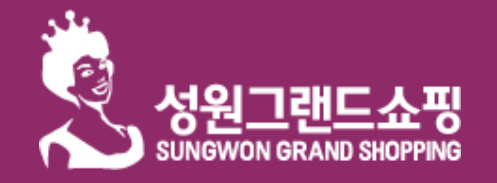

네이버 사이트 등록

상점 모바일 홈페이지 관리

상점 제품 관리

네이버 검색 : <mark>제출하기</mark>

1. 네이버에 가입한 아이디/비밀번호

 2. 광고키워드

 예) 성원그랜드쇼핑 – 화분, 생화, 드라이플라워····

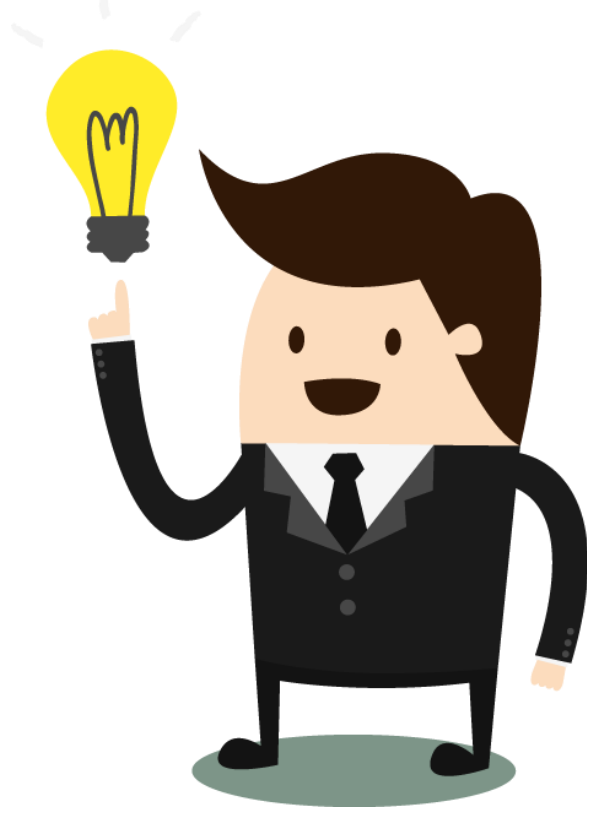

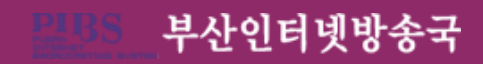

# 3.상점 모바일 홈페이지 관리

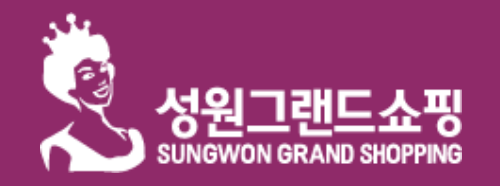

상점 모바일 홈페이지 관리

부산인터넷방송국

네이버 사이트 등록

상점 제품 관리

## 상점 소개 및 모바일 홈페이지

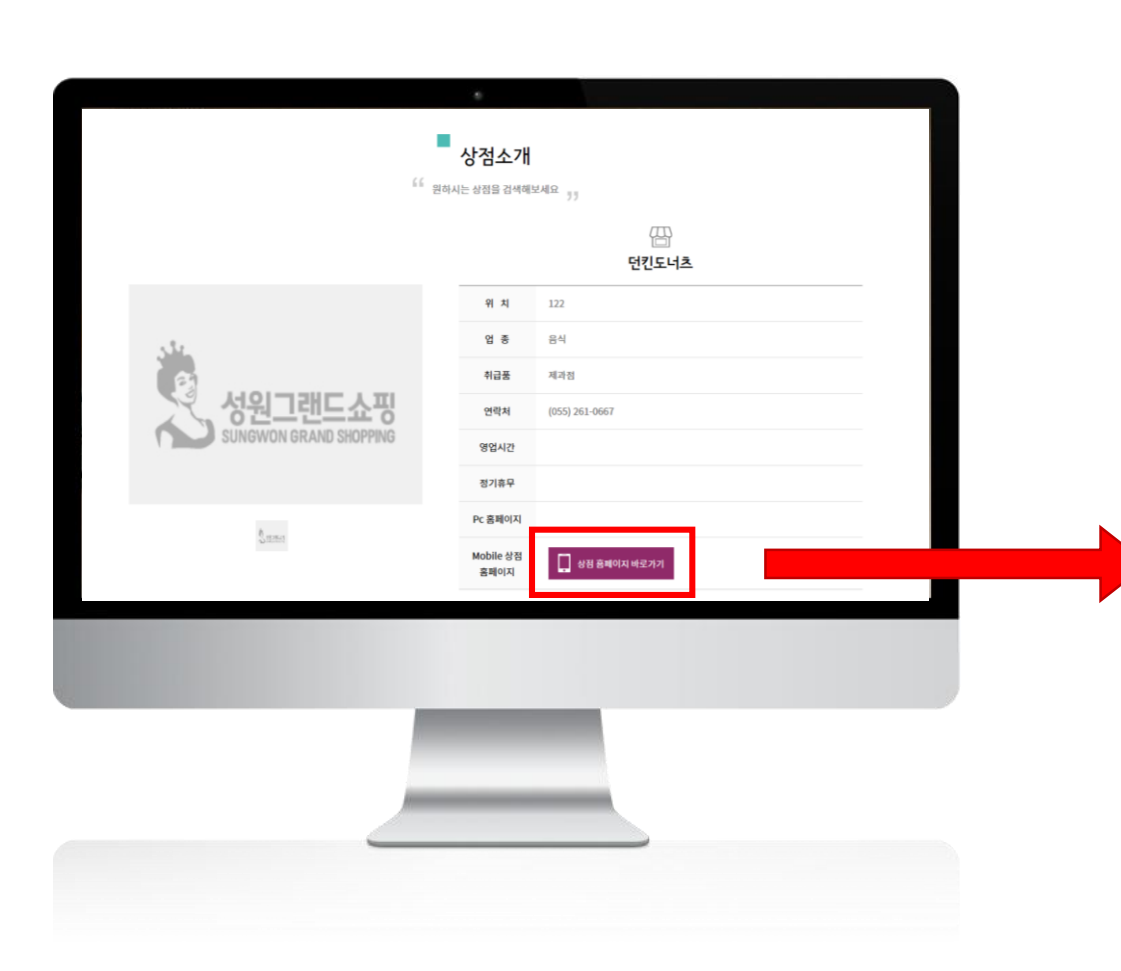

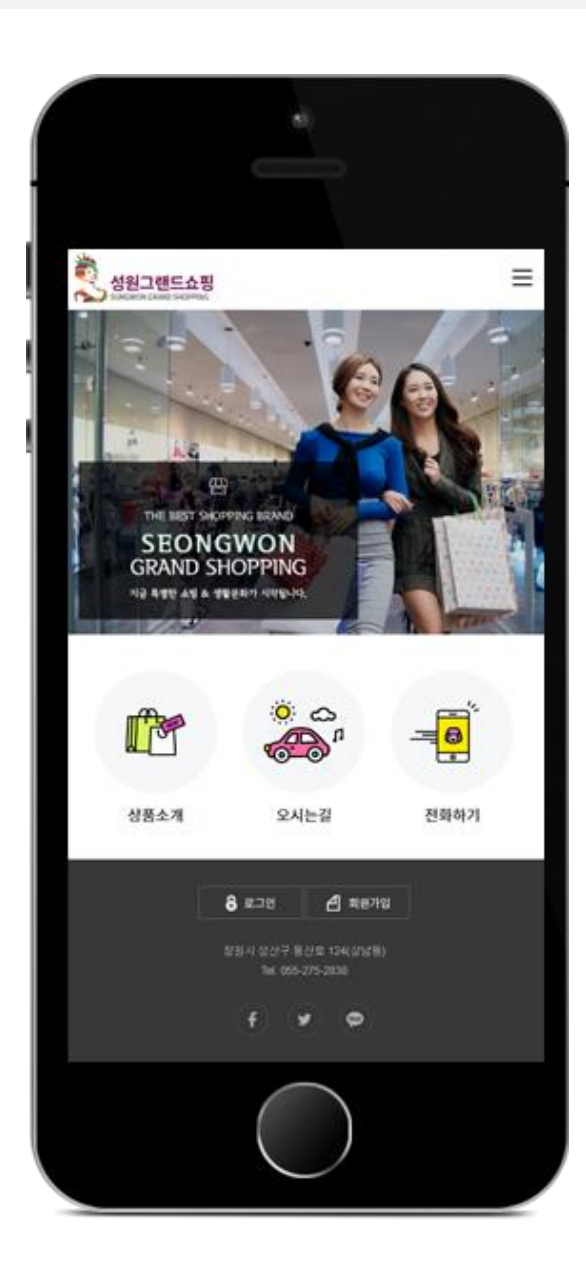

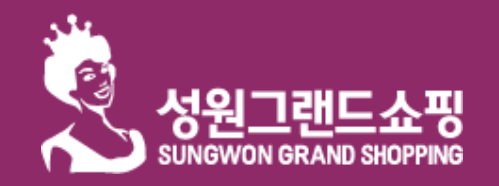

네이버 사이트 등록

상점 모바일 홈페이지 관리

상점 제품 관리

# 상점 모바일 관리자 주소 (http://default.kwangan.kg.kr/admin/)

| 성원그렌드쇼핑 모바일            | × /               |                       |                                         |                                  |               |     |
|------------------------|-------------------|-----------------------|-----------------------------------------|----------------------------------|---------------|-----|
| 🤄 🔶 C 🖬 🗋 http://defau | ult.kwangan.kg.kr |                       |                                         |                                  |               | ☆ ≡ |
| 상점명                    |                   | <b>드쇼핑</b><br>HOPPING |                                         |                                  | =             |     |
|                        |                   |                       | 상품소개 찾아오                                | 지는길                              |               |     |
|                        | 회원정보수정            | 회원가입                  | 비밀번호찾기 로                                | 그인                               |               |     |
|                        |                   |                       | MEMBERSHIP I                            | LOGIN                            |               |     |
|                        |                   |                       | 회원아이디와 비밀번호를 입<br>로그인 버튼을 눌러주/          | 력하신 후,<br>세요                     |               |     |
|                        |                   | 바                     | 디<br>번호<br>✔ 아이디 저장 ✔ 로그인               | 로그인<br>긴 상태 유지                   |               |     |
|                        |                   |                       | 중 로그인 창원시 성산구 동산로 124                   | <b>회원가입</b><br>(상남동)             |               |     |
|                        |                   |                       | Tel. 055-275-2838                       | 3                                |               |     |
|                        |                   |                       |                                         |                                  |               |     |
|                        | ※상점 관             | 반리자 - (<br>(여         | 아이디: <mark>상점명</mark><br>:default/ defa | /비밀번호:상 <sup>;</sup><br>ult1234) | <b>덤명1234</b> |     |

부산인터넷방송국

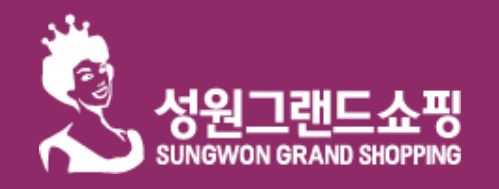

네이버 사이트 등록

상점 모바일 홈페이지 관리

부산인터넷방송국

상점 제품 관리

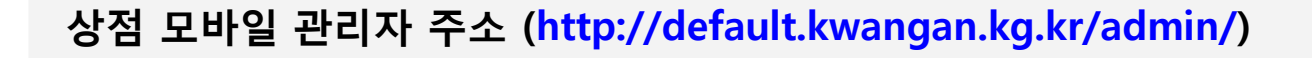

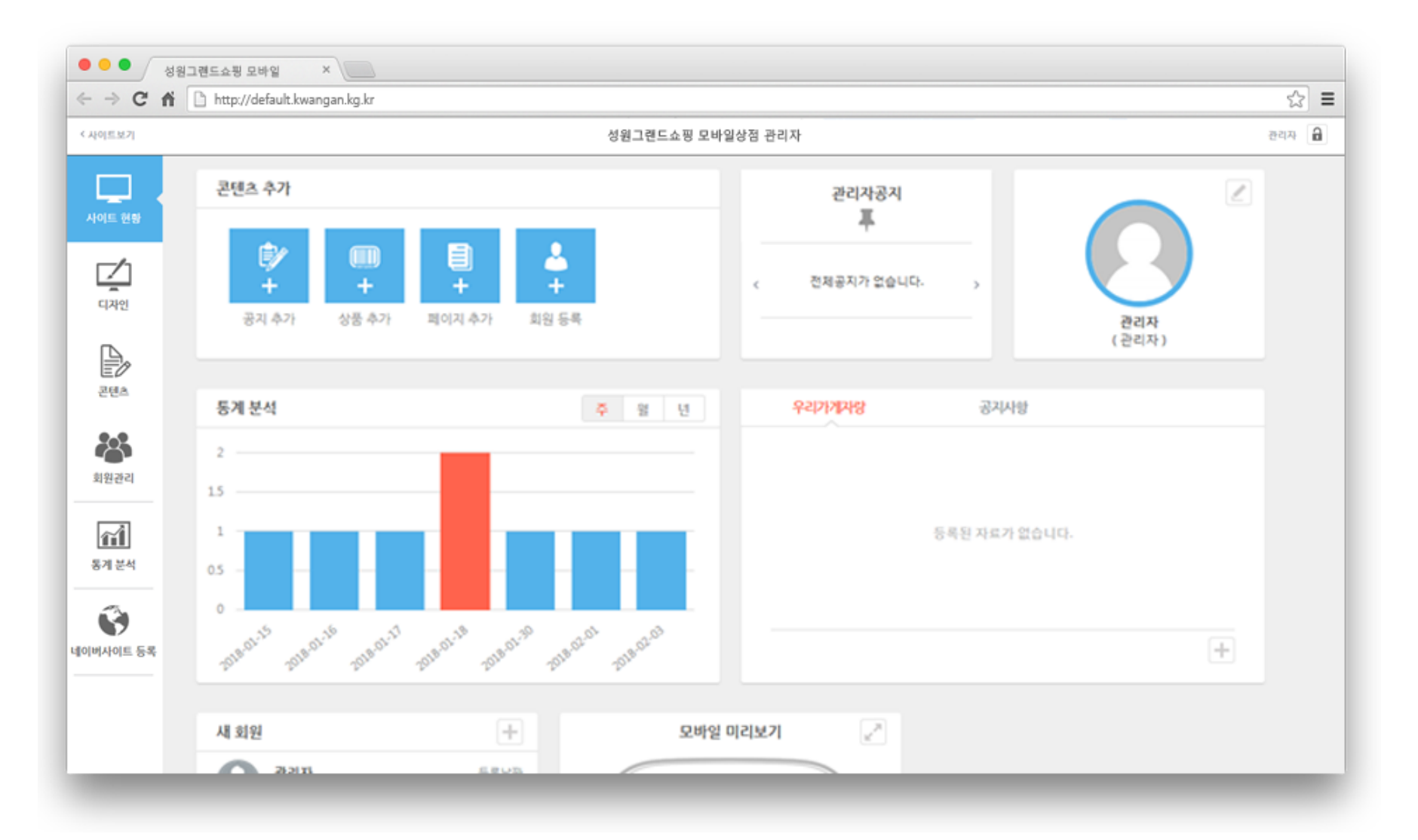

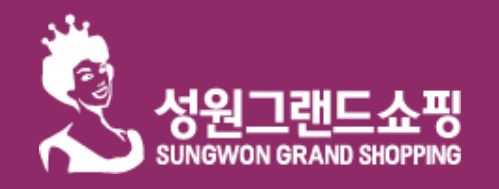

네이버 사이트 등록

상점 모바일 홈페이지 관리

부산인터넷방송국

상점 제품 관리

| C       C       M       http://default.kwangan.kg.kr       C                                                                                                    | <b>•••</b>                                    | 원그롄드쇼핑 모바일 ×                    |       |
|----------------------------------------------------------------------------------------------------|-----------------------------------------------|---------------------------------|-------|
| ····································                                                                                                    | < → C fi                                      | http://default.kwangan.kg.kr    | ☆ =   |
| 나이트 현황         디자인           세엔트 현황         예엔트엔 디자엔         서브디자엔         스킨관리         미리보기           순서         상단 통향패티         메인 아이폰         메인 등이미치         걸려리통향         게시관         대단           문시/유시                                                                                                    | < 사이트보기                                       | 성원그렌드쇼핑 모바일상점 관리자               | 관리자 🔒 |
| 순서 상단 통령백녀 메인아이폰 메인동이미지 걸려리통령 개시판 하단                                                                                                    | 시이트 현황                                        | 다가인<br>예전화면 대자원 서브디자인 스킨관리 미리보기 |       |
| CX20     Image: Comparison of the comparison of the compa | 다 지인<br>다 지인<br>관련초<br>회원관리<br>중계 분석<br>당계 분석 |                                 |       |

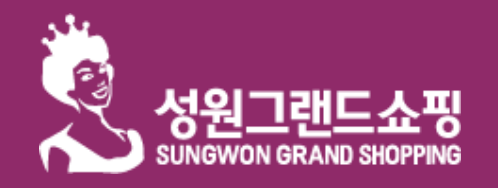

네이버 사이트 등록

상점 모바일 홈페이지 관리

부산인터넷방송국

상점 제품 관리

| ••••             | 원그렌드쇼             | 핑모바일 ×                    |           |            |         |           |   |                   |        |     |   |
|------------------|-------------------|---------------------------|-----------|------------|---------|-----------|---|-------------------|--------|-----|---|
| ← ⇒ C fi         | http://www.inter- | p://default.kwangan.kg.kr |           |            |         |           |   |                   |        | 숬   | ≡ |
| < 사이트보기          |                   |                           |           | 성원그렌드쇼핑 모비 | 일상점 관리자 |           |   |                   |        | 관리자 | 8 |
| 사이트 현황           | 콘                 | 텐츠<br>*&해이지 기시판 개풍소개      | 댓글관리 구론관리 | 업로드된 파일관리  | 관리자공지   |           |   |                   |        |     |   |
| <b>ি</b><br>নমগ্ |                   | 메뉴 & 페이지                  |           |            |         |           |   | 0.000             |        |     |   |
|                  |                   | 요두(14)   표출됨(14)          |           |            |         |           |   | <b>Q</b> 검색       | 페이지 등록 |     |   |
| E0               |                   | □ 제육                      |           |            |         | 굴쓴이       |   | 일자                | ₽<br>E |     |   |
| -292<br>0.0      |                   | 🗌 상점소개                    |           |            |         | 스마트어플     | Ģ | 2013-03-04<br>표출됨 | 1      |     |   |
| 회원관리             |                   | 🗌 — 인사알                   |           |            |         | 스마트어플     | Ģ | 2013-03-04<br>표출됨 | 4      |     |   |
| 11               |                   | 🔲 — 찾아오시는 길               |           |            |         | 스마트어플     | Ģ | 2013-03-04<br>표출됨 | 2      |     |   |
| 동계분석             |                   | 🗌 매장전경                    |           |            |         | 스마트어플     | Ģ | 2014-01-16<br>표출된 | 3      |     |   |
| 네이버사이트 등록        |                   | 🗌 상품소개                    |           |            |         | 스마트어플     | Ģ | 2014-07-24<br>표출됨 | 6      |     |   |
|                  |                   | 🗌 공지사항                    |           |            |         | 스마트어플     | ņ | 2013-03-04<br>표출됨 | 0      |     |   |
| _                |                   | 우리가게자랑                    |           |            | _       | busanjayu | Ģ | 2015-10-19<br>표준된 | 1      | 4   |   |

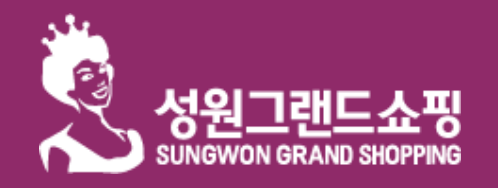

네이버 사이트 등록

상점 모바일 홈페이지 관리

상점 제품 관리

| Сп      | nttp://default.kwangan.kg.kr   |         |                   |                         |                        | 2                | 23       |
|---------|--------------------------------|---------|-------------------|-------------------------|------------------------|------------------|----------|
| 7       |                                |         | 성원그렌드쇼핑 모바일상점 관리자 |                         |                        | 관리기              | <b>م</b> |
| ]<br>브라 | 회원관리                           |         |                   |                         |                        |                  |          |
| 1       | 모든 회원 관리자 정보 수정                |         |                   |                         |                        |                  |          |
|         | 회원관리                           |         |                   |                         |                        |                  |          |
| >       | 모두 (2)     관리자 (1)<br>'薷' 앱설치자 |         |                   |                         | <b>옥</b> 검색            | 회원 <del>등록</del> |          |
|         | 이름                             | 아이디     | 휴대폰번호             | 전자우편                    | 등록날짜 ▼                 | 회원구분             |          |
| 4       | - 관리자                          | default |                   | default@grandsale.co.kr | 2019-02-11<br>06:56:16 | 관리자              |          |
|         | 이름                             | 아이디     | 휴대폰번호             | 전자우편                    | 등록날짜<br>▼              | 회원구<br>분         |          |
| 4       | 일괄 작업 🔽 🛛 적용                   |         |                   |                         |                        | 1 <i>개의 아이템</i>  |          |
| )       |                                |         |                   |                         |                        |                  |          |
| 1.64    |                                |         |                   |                         |                        |                  |          |
|         |                                |         |                   |                         |                        |                  |          |
|         |                                |         |                   |                         |                        |                  |          |
|         |                                |         |                   |                         |                        |                  |          |

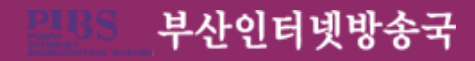

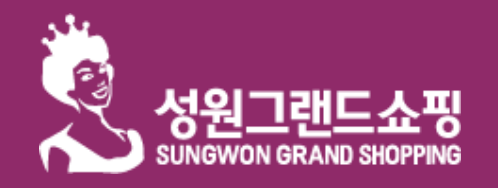

네이버 사이트 등록

상점 모바일 홈페이지 관리

상점 제품 관리

## 상점 모바일 관리자 주소 (http://default.kwangan.kg.kr/admin/)

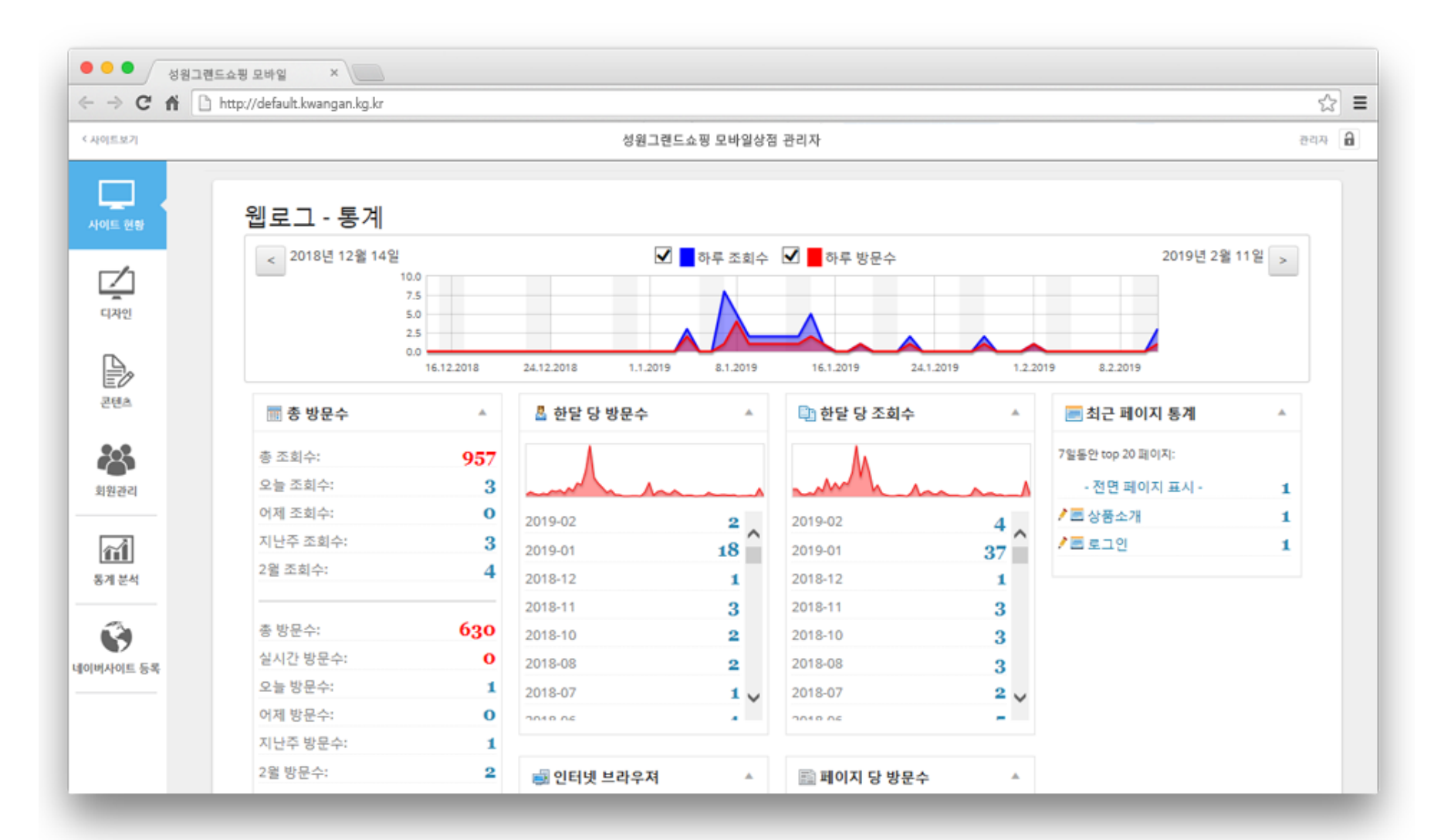

부산인터넷방송국

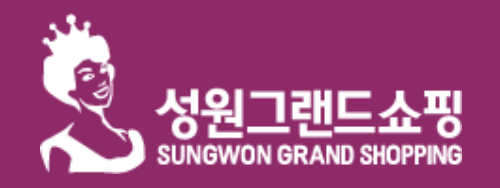

네이버 사이트 등록

상점 모바일 홈페이지 관리

부산인터넷방송국

상점 제품 관리

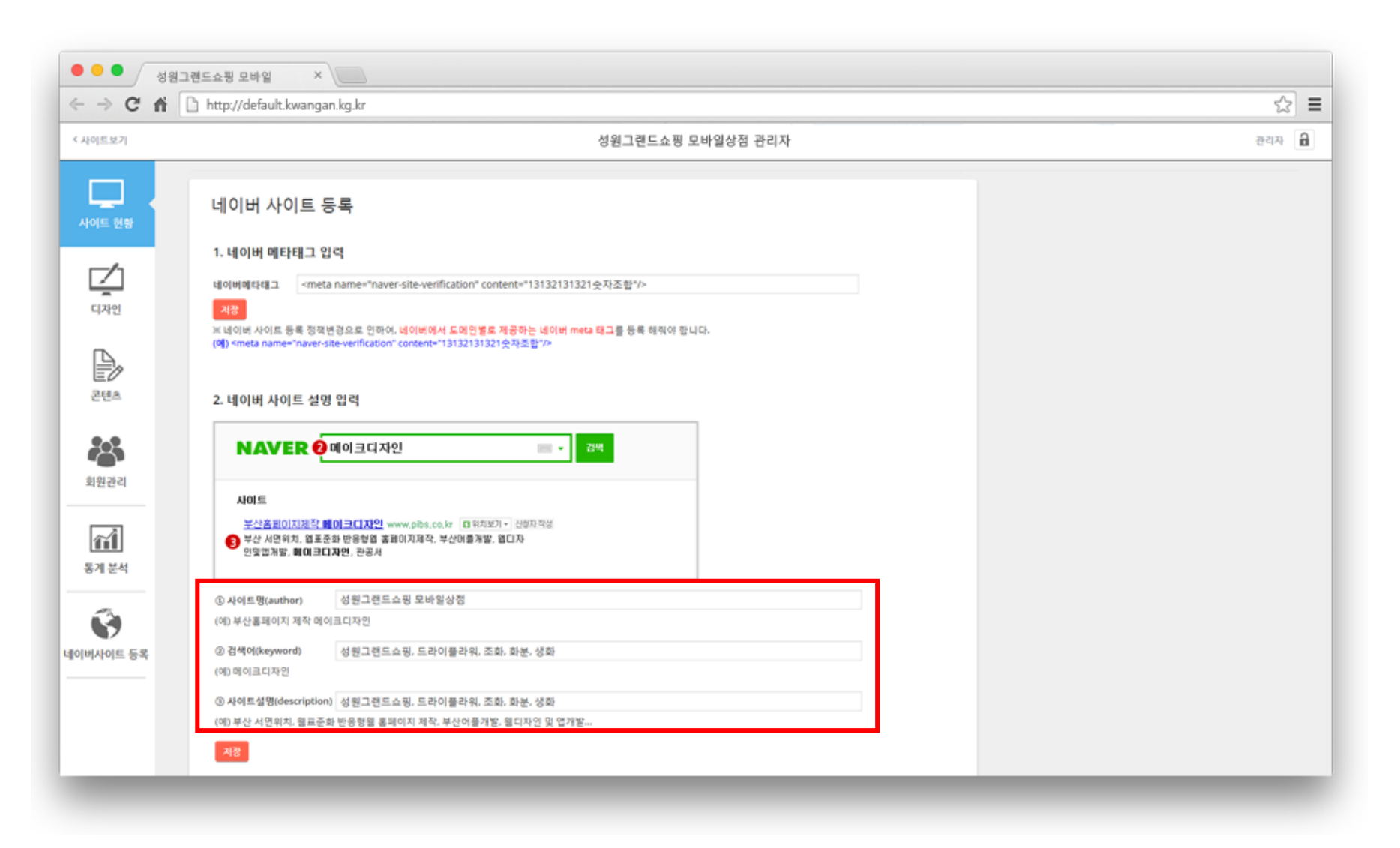

# 4. 상점 제품 관리

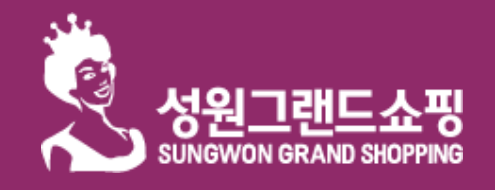

네이버 사이트 등록

상점 모바일 홈페이지 관리

부산인터넷방송국

상점 제품 관리

### 상점 상품 관리 > <mark>상품분류</mark>

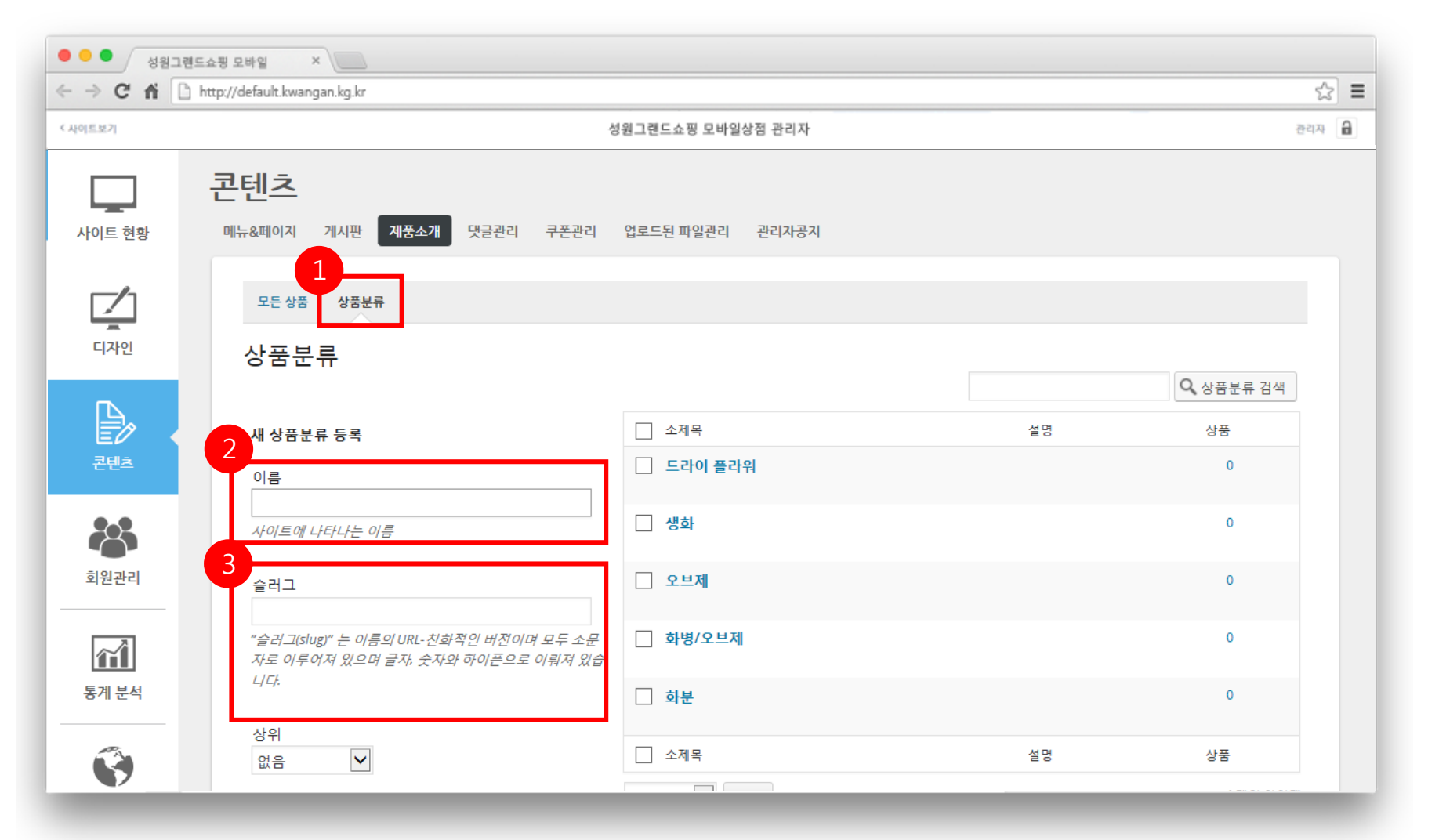

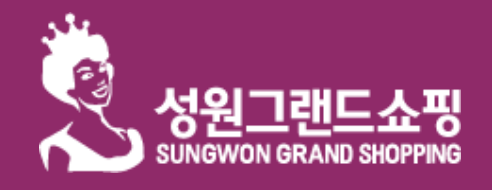

네이버 사이트 등록

상점 모바일 홈페이지 관리

상점 제품 관리

# 상점 상품 관리 > <mark>상품목록</mark>

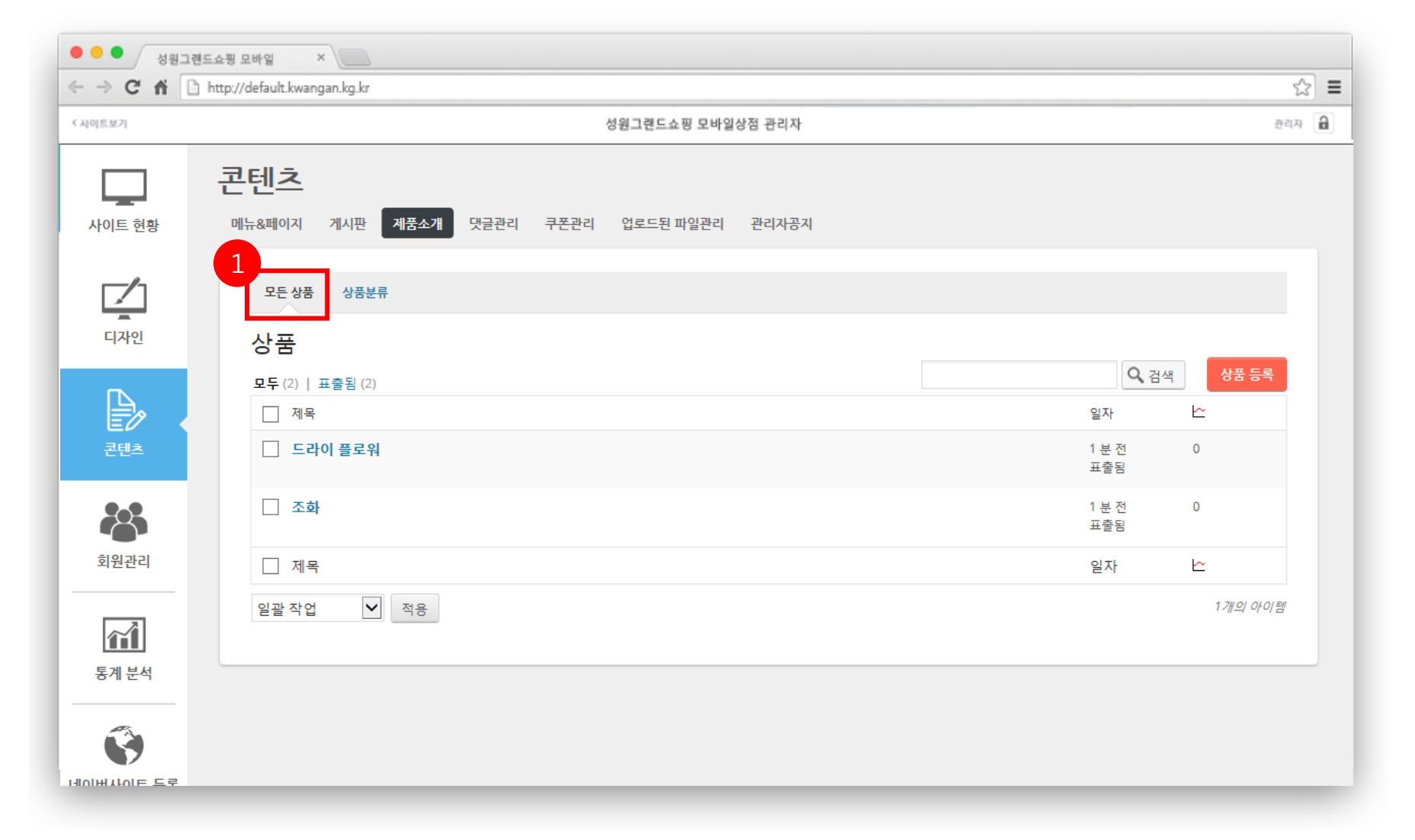

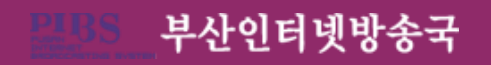

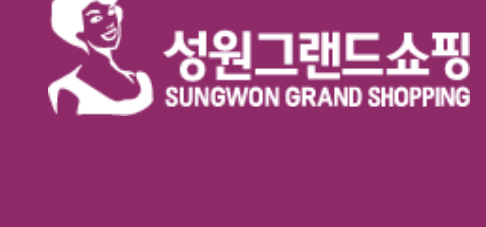

네이버 사이트 등록

상점 모바일 홈페이지 관리

부산인터넷방송국

상점 제품 관리

#### ● ● ● 성원그랜드쇼핑 모바일 × ← → C ff 🗋 http://default.kwangan.kg.kr < 사이트보기 성원그렌드쇼핑 모바일상점 관리자 콘텐츠 제품소개 사이트 현황 메뉴&페이지 게시판 댓글관리 쿠폰관리 업로드된 파일관리 관리자공지 모든 상품 상품분류 디자인 상품 등록 2 목록 이미지 (185px \* 185px) 제목을 여기에 입력하세요 특성 이미지 설정 🎝 파일 업로드 비주얼 텍스트 B I 灬 ☱ ☱ 66 ☱ ☱ 글 2 ☆ ☲ 🗙 📟 상품분류 모든 상품분류 가장 많이 사용한 것 회원관리 📃 드라이 플라워 □ 생화 \_\_\_\_ 오브제 $\sim$ \_ 화병 등록하기 화분 통계 분석 임시 글로 저장하기 + 새 상품분 Ŝ 📍 상태: 임시 글 수정

☆ = <sup>2017</sup> वि

미리보기

등록하기

3

가시성: 공개 수정
 주시 공개 수정

휴지통으로 이동

상점 상품 관리 > <mark>상품등록</mark>

네이버사이트 등록

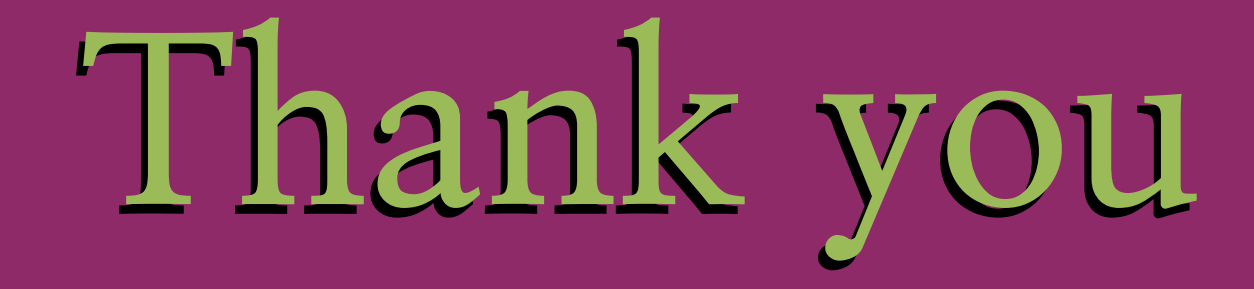

#### 부산인터넷방송국 기획 김대정 대표

사무실: 051-316-2763 H.P: 010-4484-2491

- 메이크디자인 <u>http://www.pibs.co.kr</u>

- 스마트어플 <u>http://www.smart-apps.kr</u>

- 디지털카타로그 http://www.flips.co.kr